## Bluebeam Revu – Setting Your Signature

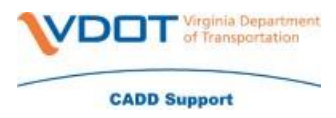

Setting Bluebeam Revu to sign documents can easily be set up by following the below instructions.

- Open Bluebeam Revu by clicking the icon on your desktop
- Once Bluebeam has opened you will need to set the appearance of your signature that will be used with your IdenTrust certificate by doing the following o Click Tools o Signature o Digital IDs

| Tools      | Window            | Help |                    |
|------------|-------------------|------|--------------------|
| N          | farkup            | >    |                    |
| <u>ዲ</u> s | tamp              | >    |                    |
| N          | feasure           | >    |                    |
| s          | ketch to Scale    | >    |                    |
| F          | orms              | >    |                    |
| s          | ignature          | > 2  | 务 Sign Document    |
| 0 +        | lyperlink Shift+H | + [  | Certify Document   |
| Û F        | ile Attachment    |      |                    |
| т          | oolbars           | >    | Digital IDs        |
| A R        | euse              |      | Trusted Identities |

- Manage Digital IDs will show all of your certificates. You will need to use your IdenTrust certificate. If you have more than one certificate then you will want to ensure that you are using the most up to date.
- To see your certificate information you will need to select the ID in the list

|                                                                                                    | Location                                                               |                                   |                                   | Status |
|----------------------------------------------------------------------------------------------------|------------------------------------------------------------------------|-----------------------------------|-----------------------------------|--------|
| Cantrell Teresa gkn65768                                                                               | Windows Certificate Store                                              |                                   |                                   |        |
| Teresa L Cantrell                                                                                      | Windows Certificate Store                                              |                                   |                                   |        |
| Teresa Cantrell<br>8D18C9A9-9F0B-4180                                                                  | Windows Certificate Store<br>Windows Certificate Store                 |                                   |                                   |        |
|                                                                                                    |                                                                        |                                   |                                   |        |
| Identity<br>Name:                                                                                      | Teresa L Cantrell                                                      | Issued By:                        | IGC CA 1                          |        |
| Identity<br>Name:<br>Organizational Unit:                                                              | Teresa L Cantrell<br>A01410C0000016D98                                 | Issued By:<br>Starts:             | IGC CA 1<br>10/4/2019             | ,      |
| Identity<br>Name:<br>Organizational Unit:<br>Organization Name:<br>Email Address:                      | Teresa L Cantrell<br>A01410C0000016D98<br>Virginia Department of       | Issued By:<br>Starts:<br>Expires: | IGC CA 1<br>10/4/2019<br>4/7/2021 | )      |
| Identity<br>Name:<br>Organizational Unit:<br>Organization Name:<br>Email Address:<br>Country / Region: | Teresa L Cantrell<br>A01410C0000016D98<br>Virginia Department of<br>US | Issued By:<br>Starts:<br>Expires: | IGC CA 1<br>10/4/2019<br>4/7/2021 | Ĵ      |

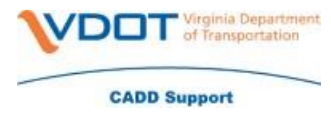

## Bluebeam Revu - Setting Your Signature

- Once you have selected your current certificate you will want to set your appearance
- To set the appearance you will do the following
  - o Click 'Manage Appearances'
  - Click the Green Plus to add a new appearance
  - The below is the correct appearance for VDOT
  - Title VDOT
  - o Graphic NONE
  - Text Check Name, Reason, and Date
  - Alignment Center
  - Font Size Auto
  - Uncheck Labels and Logo
- · Below is what your Appearance should look like

|                                   | Signature Appearance X                                                                                                    |  |  |  |
|-----------------------------------|----------------------------------------------------------------------------------------------------|--|--|--|
| Manage Digital IDs                | Title: VDOT                                                                                                    |  |  |  |
| Name<br>Cantre<br>Teresz<br>BD18C | Graphic  None  Name  File  Position:  Left  Right  Background  Text                                                                                             |  |  |  |
| Identit<br>Or<br>On               | Name       Distinguished Name         Location       Alignment:         Contact Info       Date         Date       Labels         Font Size:       9       Auto |  |  |  |
|                                   | Preview                                                                                                    |  |  |  |
| Export Manage                     | <name><br/><reason><br/><date></date></reason></name>                                                                                                    |  |  |  |
| OK                                |                                                                                                    |  |  |  |

Click OK on each of the dialog boxes

Your signature for Bluebeam has been set up.